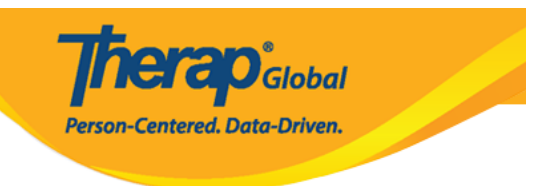

# Shared Contact (

#### 

#### 

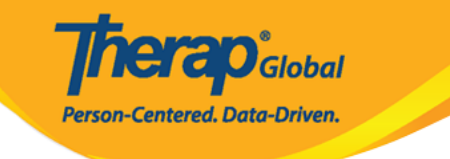

| To Do             | General              |                                                           |  |  |  |
|-------------------|----------------------|-----------------------------------------------------------|--|--|--|
| Individual        | Provider             | Preferences   Password Policy                             |  |  |  |
| Health            |                      | New   List   Import from Excel                            |  |  |  |
| Agency            | User                 | Assign External System ID  <br>Self Password Reset        |  |  |  |
| Billing           | Title                | New   List   Import from Excel  <br>Search Imported Excel |  |  |  |
| Admin             | Program              | New   List   Import from Excel  <br>Search Imported Excel |  |  |  |
| Agency<br>Reports | Site                 | New   List                                                |  |  |  |
| Individual        | Individual Home Page | Select Items                                              |  |  |  |
| Home Page         | Custom Field         | New   List                                                |  |  |  |
| Settings          | Shared Contact       | New   List   Link  <br>Import from Excel                  |  |  |  |
|                   | Shared Contact Type  | List                                                      |  |  |  |

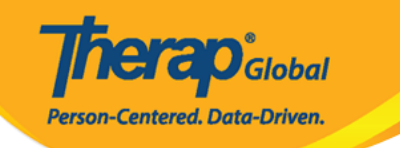

#### Shared Contact Active 1

| Title                            | Physiotherapist           |         |      | First Name         | Dr. Jhon      |      |
|----------------------------------|---------------------------|---------|------|--------------------|---------------|------|
| Middle Name                      |                           |         |      | Last Name          | Paul          | ]    |
| Organization<br>Nam <del>e</del> | Demo Hospital Phillipines |         |      | NPI Number         |               | ]    |
| * Туре                           | Hospital                  | •       |      |                    |               |      |
| Specialty                        | Physical Medicine & I     | Rehal 🕶 |      |                    |               |      |
| Primary Address                  |                           |         |      |                    |               |      |
| Attention or in care of          | Lia Patricia              |         |      |                    |               |      |
| Address                          | 123 Street                |         |      |                    |               |      |
|                                  | Street 1                  |         |      | Street 2           |               |      |
|                                  | Manila                    | State   | •    | 01234              | Philippines - |      |
|                                  | City                      | State   |      | Zip Code           | Country       |      |
| Primary Phone                    | 0112423597                |         |      | Secondary Phone    |               |      |
| Additional Phone                 |                           |         |      | Fax                |               |      |
| Email                            | jhon.paul@demomail        | l.com   |      | Web Address        |               |      |
| Mailing Address                  |                           |         |      |                    |               |      |
| Attention or in care of          | Lia Patricia              |         | Same | as Primary Address |               |      |
| Address                          | 123 Street                |         |      |                    |               |      |
|                                  | Street 1                  |         |      | Street 2           |               |      |
|                                  | Manila                    | State   | •    | 01234              | Philippines - |      |
|                                  | City                      | State   |      | Zip Code           | Country       |      |
| Primary Phone                    | 0112423597                |         |      | Secondary Phone    |               | ]    |
| Additional Phone                 |                           |         |      | Fax                |               | 7    |
|                                  |                           |         |      |                    | ·             | 2    |
|                                  |                           |         |      |                    |               |      |
| Cancel Back                      |                           |         |      |                    |               | Save |

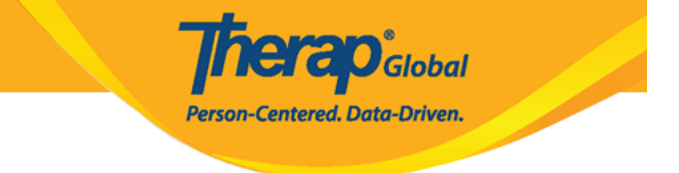

# 000 000000 0000000 000000 **Save (**000) 00000 0000000000

### 

| Shared Contact 'john Paul / Dr.' has been successfully Saved |  |  |  |  |  |
|--------------------------------------------------------------|--|--|--|--|--|
| Back to Form                                                 |  |  |  |  |  |
| Actions                                                      |  |  |  |  |  |
| Create New Shared Contact                                    |  |  |  |  |  |

#### 

### 

# 1. Admin (\_\_\_\_\_\_) \_\_\_\_\_ Shared Contact (\_\_\_\_ \_\_\_) \_\_\_\_\_ \_\_\_ \_\_\_ \_\_\_

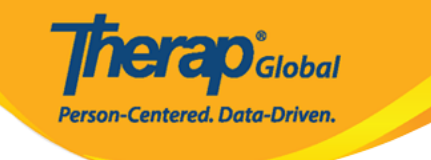

| To Do             | G                    | eneral                                                    |
|-------------------|----------------------|-----------------------------------------------------------|
| Individual        | Provider             | Preferences   Password Policy                             |
| Health            |                      | New   List   Import from Excel                            |
| Agency            | User                 | Assign External System ID  <br>Self Password Reset        |
| Billing           | Title                | New   List   Import from Excel  <br>Search Imported Excel |
| Admin             | Program              | New   List   Import from Excel  <br>Search Imported Excel |
| Agency<br>Reports | Site                 | New   List                                                |
| Individual        | Individual Home Page | Select Items                                              |
| Home Page         | Custom Field         | New   List                                                |
| Settings          | Shared Contact       | New List Link  <br>Import from Excel                      |
|                   | Shared Contact Type  | List                                                      |

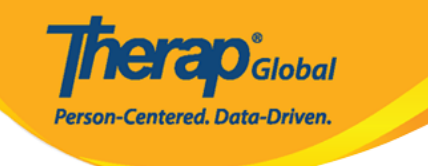

#### Shared Contacts

| Title 🗘                   | First<br>Name \$ | Last<br>Name 🔺 | Organization<br>Name 🗘                               | Form ID \$                    | Type<br>All ~               | Specialty<br>All ~                 | NPI<br>Number | Address                                                  | Primary<br>Phone |
|---------------------------|------------------|----------------|------------------------------------------------------|-------------------------------|-----------------------------|------------------------------------|---------------|----------------------------------------------------------|------------------|
| Doctor                    | Abdul            | Hakim          | Demo<br>Hospital                                     | SC-DEMOTPHL-<br>GCR4NB6ZWMUL9 | Physician                   | Ear, Nose, Throat                  |               | Demo Road,<br>Dhaka,<br>Bangladesh                       |                  |
| Therapist                 | Ahmad            | Imran          | Demo IPNA<br>Hospital                                | SC-DEMOTPHL-<br>GCT4NDPXYMUL8 | Physician                   | Speech Therapy                     |               | 111/J,<br>Road-5,<br>Dhaka-1212,<br>Dhaka,<br>Bangladesh | 3121921          |
| Dr.                       | Anthony          | Makhoba        | Uganda<br>Demo<br>Hospital                           | SC-DEMOTPHL-<br>GDD4MKDPSMULP | Hospital                    | General Practice                   |               | Kamwokya,<br>Kampala,<br>00998,<br>Uganda                | 2567658          |
| Dr.                       | William          | Marry          |                                                      | SC-DEMOTPHL-<br>J7E4NDEQYMULH | Doctor                      | Cardiology                         |               | test,<br>Philippines                                     |                  |
| Dr.                       | Joseph           | Patel          | Childrens<br>Dental Care<br>Clinic                   | SC-DEMOTPHL-<br>HBU4NH8Y8MULP | Hospital                    | Dentist                            |               | street 234,<br>Bangladesh                                | 708-345          |
| Physiotherapist           | Dr.<br>Jhon      | Paul           | Demo<br>Hospital<br>Phillipines                      | SC-DEMOTPHL-<br>HBU4NH8Y2MUL5 | Hospital                    | Physical Medicine & Rehabilitation |               | 123 Street,<br>Manila,<br>01234,<br>Philippines          | 0112423          |
| Behavior<br>Consultant    | Mercy            | Portia         | Demo<br>Behavior<br>Support<br>Consultancy<br>Centre | SC-DEMOTPHL-<br>HBT4NGYZ6MULY | Behavior Support Consultant | Behavior Support                   |               | Demo<br>Street,<br>Demo City,<br>Lesotho                 |                  |
| Occupational<br>Therapist | Md               | Rahman         |                                                      | SC-DEMOTPHL-<br>J6U4NCZZXMULR | Specialist                  | Therapist                          |               | dhaka,<br>dhaka,<br>Bangladesh                           |                  |
| Doctor                    | Abdur            | Rahman         | Demo<br>Hospital<br>Bangladesh                       | SC-DEMOTPHL-<br>H7E4NFMZZMULQ | Physician                   | Physical Therapy                   |               | 11/A, Road<br>2,<br>Dhaka-1212,<br>Bangladesh            | 1212313          |
| howing 1 to 15 c          | of 22 entries    | ;              |                                                      |                               |                             |                                    | Pr            | evious 1                                                 | 2 Next           |
|                           |                  |                |                                                      |                               |                             |                                    |               |                                                          |                  |
| Export to Exc             | el               |                |                                                      |                               |                             |                                    |               |                                                          |                  |

#### 

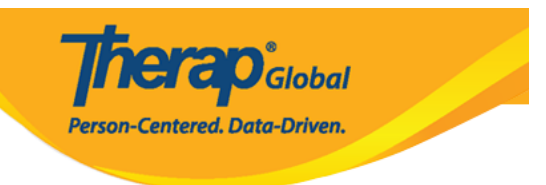

#### 0000 0000000 00000 0000 **Update (**00000) 00000 00000000, 00 0000 0000000 0000 0000 **Discontinue (**0000) 00000 00000 00000000

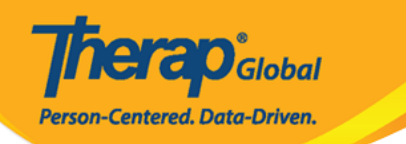

#### Shared Contact Active 1

| Title                   | Physiotherapist             |      | First Name         | Dr. Jhon                 |        |
|-------------------------|-----------------------------|------|--------------------|--------------------------|--------|
| Middle Name             |                             |      | Last Name          | Paul                     |        |
| Organization<br>Name    | Demo Hospital Phillipines   |      | NPI Number         |                          |        |
| * Type                  | Hospital •                  |      |                    |                          |        |
| Specialty               | Physical Medicine & Rehal 🕶 |      |                    |                          |        |
| Primary Address         |                             |      |                    |                          |        |
| Attention or in care of | Lia Patricia                |      |                    |                          |        |
| Address                 | 123 Street                  |      |                    |                          |        |
|                         | Street 1                    |      | Street 2           |                          |        |
|                         | Manila                      | v    | 01234              | Philippines -            |        |
|                         | City State                  |      | Zip Code           | Country                  |        |
| Primary Phone           | 0112423597                  |      | Secondary Phone    |                          |        |
| Additional Phone        |                             |      | Fax                |                          |        |
| Email                   | jhon.paul@demomail.com      |      | Web Address        |                          |        |
| Mailing Address         |                             |      |                    |                          |        |
| Attention or in care of | Lia Patricia                | Same | as Primary Address |                          |        |
| Address                 | 123 Street                  |      |                    |                          |        |
|                         | Street 1                    |      | Street 2           |                          |        |
|                         | Manila State                | v    | 01234<br>Zip Code  | Philippines -<br>Country |        |
| Cancel Back             |                             |      |                    | Discontinue              | Update |

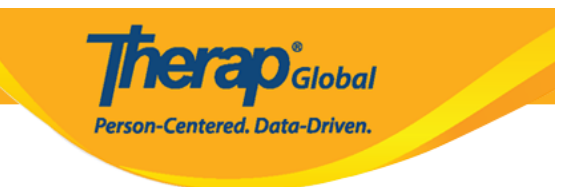

Shared Contact 'Dr. Jhon Paul / Physiotherapist (Demo Hospital Phillipines)' has been successfully Updated

Back to Form | List

Actions

Create New Shared Contact

#### 

Shared Contact 'Jhon Paul / Dr. (Demo Dhaka Hospital)' has been successfully Discontinued

Back to Form | List

Actions

Shared Contact Link

Create New Shared Contact

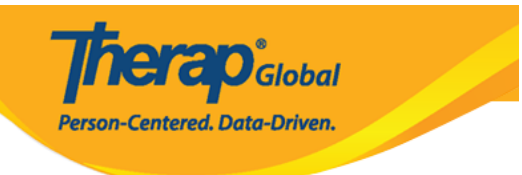

Please see below for error messages! This Shared Contact has Link(s) with the following 1 Shared Contact(s)- Ahmad Imran / Therapist (Demo IPNA Hospital). Please remove the Link(s) first to discontinue this Shared Contact

#### Shared Contact Active ()

| Title                | Physiotherapist           | First Name | Dr. Jhon |  |
|----------------------|---------------------------|------------|----------|--|
| Middle Name          |                           | Last Name  | Paul     |  |
| Organization<br>Name | Demo Hospital Phillipines | NPI Number |          |  |

# 000 0000 00000 0000 0000